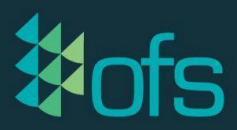

## How Do I Create an OFS-Flow API?

#### Step 1: Creating a base URL

Template: <a href="https://fyourofsserver/alertstore/query?limit=50">https://fyourofsserver/alertstore/query?limit=50</a>

URL:

#### Step 2: Creating the confidUID

- Shard Key : API Export Key
- Format: xxxx:abcd-1234-efgh

0

#### **Step 3: Creating the Filters**

- a) configUID
  - "configUID":["xxxx:abcd-1234-efgh"]}
  - "configUID":[" "]}

#### b) Workcentre ID filter

- {"workcentre":["WorkcentreID"]
- {"workcentre":["OFSTESTLINE100"]

### c) Create Time filter

- - From: 1 Oct 2023 = 1696082400000
  - To: 30 Oct 2023 = 1698584400000

### Step 4: Combing the filters to JSON format

• Filter in JSON =

#### Step 5: Converting the JSON to URL encoded

This website will convert it for you: <u>https://www.urlencoder.io/</u>
**Example:** 

# Step 6: Create the API Export URL by combining the base URL and Filter (URL encoded)

- a) Insert the base URL
- b) Specify the filter browser parameter: &filter=
- c) Insert the URL-encoded JSON filters
- d) Test this URL in the web browser

#### **Final API Export URL:**

## **Exporting OFS-Flow APIs to Power BI**

We are unable to directly help with the Power-BI as we do not use Power-BI in our business, we suggest you will need to reach out to a Power-BI expert if you have any further questions on Power-BI directly.

However, to import this data into Power-BI you will need to use a Web Import with Basic Authentication, once you craft your export URL you will need to enter this and authenticate with your OFS login.

#### Importing data:

- Step 1 Click 'Get Data'
- Step 2 Click 'Web'
- Step 3 Enter the base URL
- Step 4 Click Basic and enter your OFS login credentials
- Step 5 Apply changes